# SERVIZI: Richiesta liquidazione sinistro

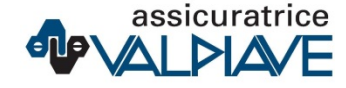

## **AREA RISERVATA – dettaglio polizza**

Per richiedere la liquidazione di un sinistro all'interno dell'area riservata è necessario cliccare sulla polizza desiderata per accedere al dettaglio.

Cliccando sul pulsante RICHIEDI OPERAZIONE verranno visualizzate le operazioni che è possibile effettuare.

# POLIZZA DIMENSIONE AUTO

Contratto nº P09 - DIMENSIONE AUTO - ASSICURATRICE VAL PIAVE Valido fino al 30/10/2020 AGENZIA VALPIAVE - BELLUNO

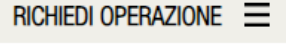

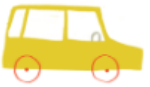

#### **Opel corsa 1.2 3 porte edition**

| GARANZIE CHE HAI SCELTO     | FORMA TARIFFARIA | MASSIMALE PER SINISTRO |
|-----------------------------|------------------|------------------------|
| Responsabilita' civile auto | Bonus malus      | 7.290.000,00 €         |
| Ricorso terzi da incendio   | Standard         | 800.000,00 €           |
| Tutela legale               | Standard         |                        |
| Assistenza                  | Standard         |                        |

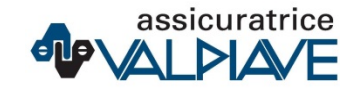

### LIQUIDAZIONE SINISTRO

Per procedere con la richiesta di liquidazione del sinistro selezionare l'opzione RICHIEDI LIQUIDAZIONE SINISTRO e cliccare su PROCEDI.

Per accedere a questa sezione è necessario aver espresso il consenso alla trasmissione digitale.

## **RICHIEDI OPERAZIONE**

#### SOSPENDI

 $\checkmark$ 

Richiedi la sospensione della copertura della tua polizza a partire dalle 24.00 di oggi. Leggi attentamente le istruzioni che ti arriveranno nell'email di conferma.

#### RICHIEDI LIQUIDAZIONE SINISTRO

Se si è verificato un sinistro, puoi informare con questa funzionalità il tuo intermediario e poter richiedere quindi la liquidazione del danno. Verrai contattato appena possibile.

PROCEDI

#### **PAGINA DI CREAZINE RICHIESTA**

Verrà caricata una pagina per richiedere all'utente tutti i dati necessari all'invio di una richiesta.

# **RICHIESTA LIQUIDAZIONE SINISTRO**

Compilare i campi di seguito riportati per procedere con la richiesta di liquidazione del sinistro:

| DATA ACCADIMENTO   |             |            |              |  |  |
|--------------------|-------------|------------|--------------|--|--|
|                    | ↓ 10 1 02   |            |              |  |  |
| LUOGO ACCADIMENTO  |             |            |              |  |  |
| PROVINCIA *        | COMUNE *    | LOCALITA * |              |  |  |
|                    |             |            | $\checkmark$ |  |  |
| CAP *              |             |            |              |  |  |
|                    |             |            |              |  |  |
| TOPONIMO *         | INDIRIZZO * | CIVICO *   |              |  |  |
|                    |             | Q          |              |  |  |
| NON TROVO IL LUOGO |             |            |              |  |  |

ratrice

#### **PAGINA DI CREAZIONE RICHIESTA**

All'interno della richiesta sarà possibile allegare tutta la documentazione necessaria.

|                               | $\sim$   | Scegli il file Nessun file scelto |  |
|-------------------------------|----------|-----------------------------------|--|
| INSTATAZIONE AMICHEVOLE (CAI) | <u>^</u> |                                   |  |
| ТО                            |          | SI NO                             |  |
| NUNCIA                        |          |                                   |  |
| TRA DOCUMENTAZIONE            | -        |                                   |  |
|                               |          |                                   |  |
|                               |          |                                   |  |

INVIA RICHIESTA

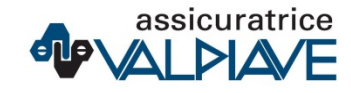

### **PAGINA DI CREAZIONE RICHIESTA**

Quando tutti i campi sono stati compilati è possibile inviare la richiesta. Un popup informativo avviserà l'utente che riceverà una mail per confermare l'operazione.

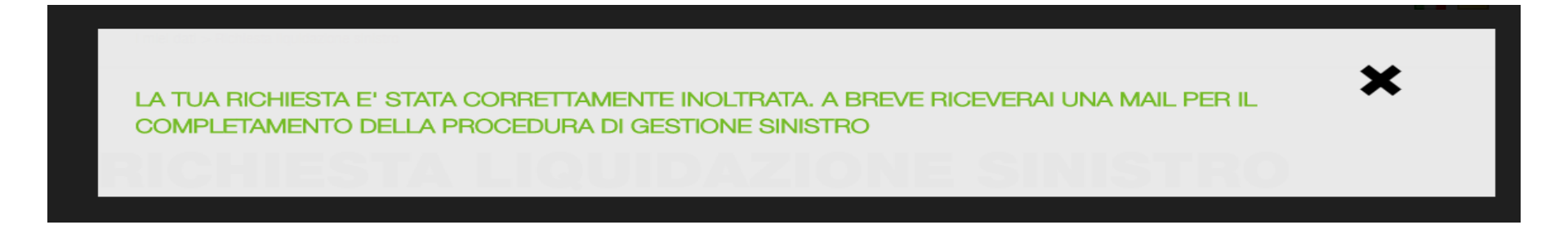

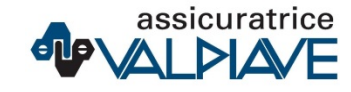

#### **RICEZIONE MAIL DI CONFERMA**

L'utente riceverà una mail sulla casella del consenso TD mediante la quale potrà confermare la richiesta. Il link di conferma ha una validità di 30 minuti.

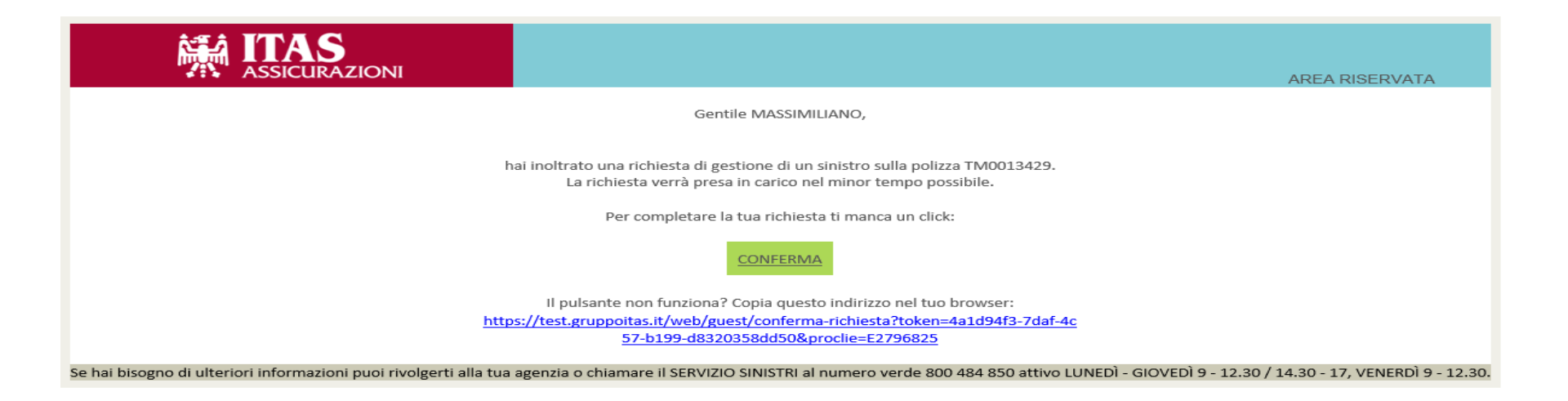

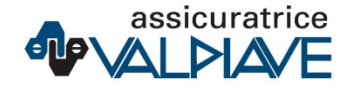

### **PAGINA DI INVIO RICHIESTA**

Al click sul bottone conferma si «atterrerà» su una pagina di cortesia dove viene notificato l'esito dell'operazione.

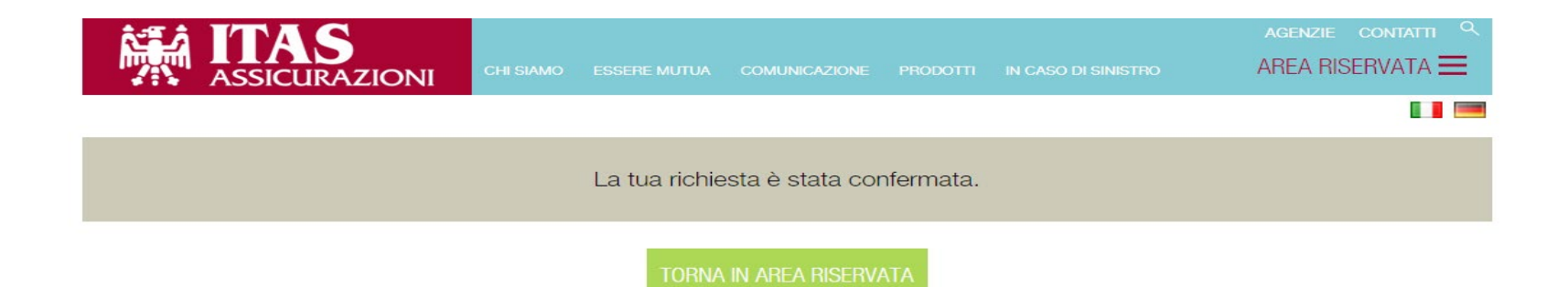

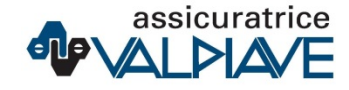

#### **TRACKING RICHIESTE SU POLIZZA**

All'interno del dettaglio polizza è sempre possibile vedere il tracking delle richieste.

#### **STORICO RICHIESTE ONLINE**

29/04/2020 RICHIESTA DI LIQUIDAZIONE SINISTRO 28/04/2020 RICHIESTA DI SOSPENSIONE

| Tipo di richiesta                  | Richiesta di liquidazione sinistro |
|------------------------------------|------------------------------------|
| Data richiesta                     | 29/04/2020                         |
| Data di accadimento                | 03/04/2020                         |
| Ora di accadimento                 | 20:45                              |
| Luogo di accadimento               | 38121 VIA BOLZANO 1 TRENTO (TR     |
| Tempi medi di esecuzione richiesta | 10 giorni                          |
| Stato richiesta                    | Inoltrata                          |

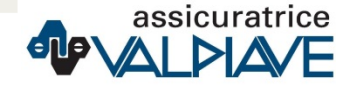

 $\sim$ 

х